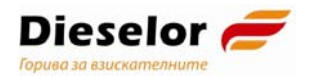

### Ръководство за подаване на Електронен документ за получаване (ЕДП) от икономическите оператори

Версия 2.0, 21.05.2021г.

Източник: "Ръководство за подаване на електронни документи от икономическите оператори издадено от НАП. Версия 8.0, 19.09.2018 г."

### Цел и обхват на документа

Документът е предназначен за използване като **помощно** средство при попълване и подаване на ЕДП (Електронен документ за получаване) в Информационната система "Контрол на горивата" на НАП за клиенти на Дизелор ЕООД и Горрел ЕООД.

\*Пояснения на използваните съкращения и дефиниции ще откриете на стр.23.

# Подаване на заявления за достъп до услугите на НАП

Системата на НАП работи коректно с Internet Explorer 7 или по-нова версия и Firefox 3.0. 26 или по-нова версия. Системата не поддържа браузър Google Chrome.

### За да подавате електронни документи – ЕДД и ЕДП в ИС "Контрол на горивата" трябва да бъдете законен представител или упълномощените представител на данъчно задължено лица по чл. 118, ал. 10 от ЗДДС.

Подаването на документите можете да извършите след идентификация в портала на НАП с квалифициран електронен подпис (КЕП) след регистрация за подаване на електронни документи в портала на НАП.

За тази цел трябва да подадете заявление, подписано с Вашия електронен подпис, с който занапред ще подавате ЕДД и ЕДП.

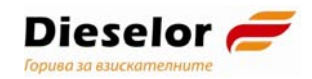

### Достъпът за регистрация за подаване на електронни документи

| В портала на НАП става от линк "Електронни услуги на НАП".                                                                                 |                                                                                          |                                                        |  |  |  |
|----------------------------------------------------------------------------------------------------|------------------------------------------------------------------------------------------|--------------------------------------------------------|--|--|--|
| МИНИСТЕРСТВО<br>НАЦИОНАЛНА АГЕН                                                                                                    | на финансите<br>ЩИЯ ЗА ПРИХОДИТЕ                                                         | ? Помощ за сайта 🔶 Карта на сайта<br>infocenter@nra.bg |  |  |  |
| начало данъци оситуряване ус                                                                                                    | луги плащане продажби конт<br>Електронни услуги                                          | АКТИ ЗАНАП<br>ОО занезрящи Жемдізн<br>Търсене          |  |  |  |
| <ul> <li>Интрастат формуляри и декларации за 2013</li> <li>г.<br/> 25 Март 2013</li> <li>ЦУ на НАП обявява конкурс за две щатни</li> </ul> | <ul> <li>Електронни услуги на НАП</li> <li>Как да ползвам електронните услуги</li> </ul> | > Плащане на данъщи и                                  |  |  |  |
| оройки в дирекция "Събиране", отдел<br>"Публични вземания"<br>  25 Март 2013                                                               | Полезно                                                                                  | осигуровки за 2013 г.                                  |  |  |  |

фигура 1. Достъп до функционалността за ползване на електронни услуги в портала на НАП

След като изберете линк "Електронни услуги на НАП", екранът се презарежда и можете да избере подаване на услуги с електронен подпис.

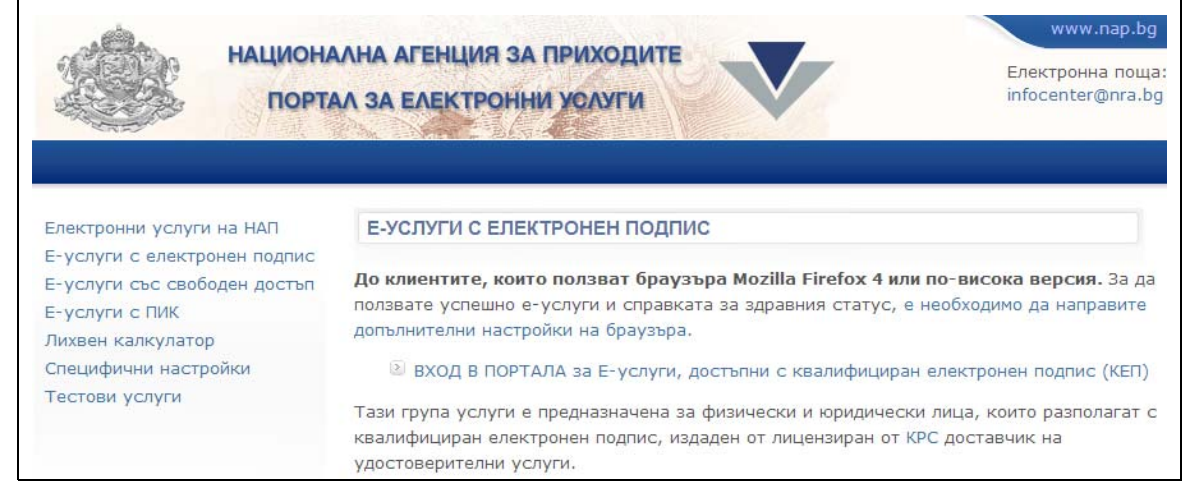

фигура 2. Вход в портала за е-услуги, достъпни с квалифициран електронен подпис

След като изберете "Вход в портала за е-услуги, достъпни с квалифициран електронен подпис", порталът изисква квалифициран електронен подпис.

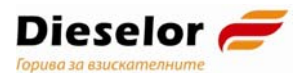

|                                   | наци   | ОНАЛНА АГЕНЦИЯ ЗА ПРИХОДИТЕ<br>ОРТАЛ ЗА ЕЛЕКТРОННИ УСЛУГИ                                                                                                    |                          | Елен<br>infoo | www.nap.<br>стронна по<br>center@nra |
|-----------------------------------|--------|----------------------------------------------------------------------------------------------------|--------------------------|---------------|--------------------------------------|
| Задължени лица                    | Услуги |                                                                                                    | Печат                    | Помощ         | Начало                               |
| отребител : МИЛЕНА НИКИФ<br>ИЛЕВА | OPOBA  | Заявления за достъп до успугите на НАП                                                                                                    |                          |               |                                      |
|                                   |        | Заявление за подаване на документи с КЕП на задълженото лице<br>Заявление за подаване на документи по електронен път и ползване на електронните услуги предоста   | Попълване                | Подаден       | ни данни                             |
|                                   |        | Заявление за подаване на документи с КЕП на упълномощено лице<br>Заявление за подаване на документи по електронен път и ползване на електронните услуги предостан | вяни от НАП с КЕП на упъ | По            | пълване                              |
|                                   |        | Справка за достъп до електронни услуги на НАП<br>Справка за достъп до електронни услуги на НАП                                                                    |                          |               | Справка                              |
|                                   |        | Справки със свободен достъп                                                                                                    |                          |               |                                      |
|                                   |        | Плащания на задължения                                                                                                    |                          |               | Вход                                 |
|                                   |        | Плащания на задължения<br>Пълен списък на регистрираните по ЗДДС лица - регистрация                                                                               |                          |               | Вход                                 |
|                                   |        | Пълен списък на регистрираните по ЗДДС лица - регистрация                                                                                                    |                          |               |                                      |

фигура 3. Подаване на заявления за достъп до услугите на НАП

Когато разполагате с електронен подпис на самия икономически оператор и имате право да извършвате действия от негово име с този електронен подпис, изберете "Заявление за подаване на документи с КЕП на задължено лице" и да натисне бутона потлане. В този случай се зарежда форма, в която трябва да попълните и да подпишете с електронния си подпис. Достъпът за подаване на документите по чл. 118, ал. 10 от ЗДДС ще ви се предостави незабавно.

Когато ще подавате документи в качеството си на упълномощено лице, трябва да избере "Заявление за подаване на документи с КЕП на упълномощено лице" и да натисне бутона Попълване.

Зарежда се форма, в която трябва да посочите от чие име се подават електронните документи и за коя услуга сте упълномощено лице да подавате електронни документи. В този случай законният представител на икономическия оператор, от чието име ще се подават електронните документи, следва да подаде и заявление на гише, с което да потвърди, че лицето, регистрирало се с електронния си подпис, е наистина упълномощено лице.

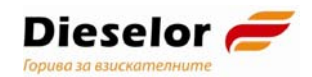

# Достъп за подаване на ЕДД и ЕДП през портала на НАП

Интерфейсът за достъп за подаване на ЕДД или ЕДП е посредством портала на НАП.

| она финансите<br>щия за приходите             | ? Помощ за саита ↔ Карта на саита<br>infocenter@nra.bg                                                                                                    |
|-----------------------------------------------|----------------------------------------------------------------------------------------------------|
| слуги плащане продажби кон                    | TAKTU 3A HAII                                                                                                    |
| ЕЛЕКТРОННИ УСЛУГИ<br>Електронни услуги на НАП | Търсене                                                                                                    |
| 🤴 Как да ползвам електронните услуги          | ==> Плащане на данъци и<br>осигуровки за 2013 г.                                                                                                    |
|                                               | НА ФИНАНСИТЕ<br>ЩИЯ ЗА ПРИХОДИТЕ<br>СЛУТИ ПЛАЩАНЕ ПРОДАЖЕИ КОН<br>ЕЛЕКТРОННИ УСЛУГИ<br>ЕЛЕКТРОННИ УСЛУГИ<br>Как да ползвам електронните услуги<br>Полезио |

фигура 4. Достъп до функционалността за ползване на електронни услуги в портала на НАП

След като изберете линк "Електронни услуги на НАП", екранът се презарежда и можете да избере подаване на услуги с електронен подпис, откъдето следва да се избере услуга подаване на електронни данни във връзка с контрола на горивата.

За да подадете ЕДД/ЕДП трябва да преминете през следните стъпки:

1. Избор от портала на електронна административна услуга за подаване на електронни данни от доставчик и електронни данни от получател (по чл. 118, ал. 10 от ЗДДС);

| ПОДАВАНЕ НА ДАННИ ОТ ДОСТАВЧИЦИ И ПОЛУЧАТЕЛИ НА ТЕЧНИ ГОРИВА ПО ЧЛ. 118 АЛ.<br>10 ОТ ЗДДС |  |  |  |
|-------------------------------------------------------------------------------------------|--|--|--|
| Подаване на данни от доставчици и получатели на течни горива по чл. 118<br>ал. 10 от ЗДДС |  |  |  |
| 🖻 Вход в системата                                                                        |  |  |  |
| 🗵 Ръководство за подаване на електронни документи - ЕДД и ЕДП                             |  |  |  |
| За контакти : iskg@nra.bg                                                                 |  |  |  |
|                                                                                           |  |  |  |

фигура 5. Вход в портала за е-услуги, достъпни с квалифициран електронен подпис

- Идентификация с Вашия електронен подпис, който е предварително регистриран за подаване на електронни документи в портала на НАП;
- 3. **Избор на икономически оператор**, за който ще се подава документа, от списъка с лица, за които като потребител имате право да подавате ЕДД и ЕДП.

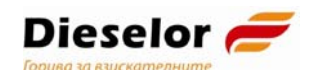

Екранната форма представя списък от задължени лица, с техните идентификатори (ЕИК, ЕГН, ЛНЧ или сл.номер на чужденец и име/наименование), както и бутон за избор срещу всеки елемент от списъка.

| НАЦИОНАЛНА<br>АГЕНЦИЯ<br>ЗА ПРИХОДИТЕ | Информационна система<br>"Контрол на горивата" |                         | на в Пара Пара (Изход   Помощ       |
|---------------------------------------|------------------------------------------------|-------------------------|-------------------------------------|
| Е-деклариране                         | Добре дошли в портала за Е-Де                  | клариране               | Вторник , 16 Октомври 2018          |
| 500/500                               | Избор ЕИК/Сл.номер в НАП                       |                         | Наименование                        |
| сддледн                               | 0 84022 18007                                  |                         | ИВАЙНО ВИНИТ ВОЛИОНОВ (ОТ СВОЕ ИМЕ) |
| XMI                                   | Статусът на задъдженото пице не поз            | зволява е-деклариране   | (упълномощен)                       |
| Зареждане                             |                                                |                         | Ай ва ва выблатия (упълномощен)     |
|                                       |                                                |                         | изии изволять начиная (упълномощен) |
| Избор на ДЗ лице                      | Статусът на задълженото лице не поз            | волява е-деклариране    | оснато настояни (упълномощен)       |
|                                       | Вид документ                                   | Действие                |                                     |
|                                       | ЕДД (Електронни данни от доставчик)            | Подаване                |                                     |
|                                       | ЕДП (Електронни данни от получател)            | Подаване                |                                     |
|                                       |                                                |                         |                                     |
|                                       | .: :. nra.bg (с) 2013-2018 вер                 | осия 2.0.6 от 16.10.201 | 8 01:16:24                          |

фигура 6. Избор на лице, от чието име се подава документа

Не могат да се избират ДЗ лица, чийто статус не позволява подаване на ЕДД/ЕДП.

4. **Избор на вид документ**, който ще се подава (ЕДД или ЕДП) посредством бутона Подаване.

# Секции "Автор на електронно изявление" и "ЗЛ, от чието име се подават електронните данни"

Двете секции – "Автор на електронно изявление" и "ЗЛ, от чието име се подават електронните данни», се зареждат автоматично с данни за оператор икономическия (ЗЛ), името който ОТ на ce извършва декларирането. Те се извличат по данни от регистрацията за подаване на документи с електронен подпис от базата данни на лицата, които имат право да подават електронни документи с електронен подпис. За икономическия оператор - ЗЛ, за което може да се подават документи, допълнително се извличат и данни от регистъра на НАП на задължените лица.

## Авторът на електронното изявление е винаги физическо лице, което има идентификатор в НАП – ЕГН/ЛНЧ/Сл. номер на чужденец.

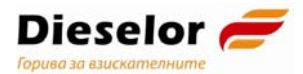

| Автор на електронното изявление:                                                  |               |  |  |  |  |
|-----------------------------------------------------------------------------------|---------------|--|--|--|--|
| Имена                                                                             | Идентификатор |  |  |  |  |
| Качество, в което авторът действа от името на титуляра упълномощено лице          |               |  |  |  |  |
| Адрес на електронна поща за получаване на електронни изявления mnmileva@gmail.com |               |  |  |  |  |

#### фигура 7. Данни за автора на електронното изявление

Данните, които се визуализират за автор на електронното изявление, са данни за физическо лице и се извличат от системата за НАП за подаване на електронни документи с електронен подпис. Те са:

- трите имена на ФЛ;
- идентификатор;
- качество, в което авторът действа от името на титуляра извлича се от флаг като заема стойности "представляващ ЗЛ" или "упълномощено лице;
- адрес на електронната поща за получаване на електронни изявления от НАП.

### Секция "ЗЛ, от чието име се подават електронните данни"

ЗЛ, от чието име се подават електронните данни (икономическия оператор) може да бъде само регистрирано по българското законодателство юридическо или физическо лице, или лице, което има служебен номер в НАП.

### Юридическо лице

| 3Л, от чието име се подават електронните данни: |                                            |               |                                       |                       |
|-------------------------------------------------|--------------------------------------------|---------------|---------------------------------------|-----------------------|
| Вид на лицето юридическо                        | лице                                       | Идентификатор | · · · · · · · · · · · · · · · · · · · | има валиден лиценз ДС |
| Имена                                           | - L/1/1/                                   |               |                                       |                       |
| Адрес за кореспонденция                         | СОФИЯ, , , , , , , , , , , , , , , , , , , |               | -                                     |                       |

#### фигура 8. Данни за ЗЛ, от чието име се подават електронните данни

За юридическо лице по вид на идентификатора (ЕИК/сл. номер в НАП) и по идентификатора на лицето, за което се подават данни, от регистъра на задължените лица се извличат следните данни:

- Наименование и правно-организационна форма;
- Адрес за кореспонденция.

Ако юридическото лице има валиден лиценз за данъчен склад се извежда информация.

#### Физическо лице

За физическите лица се визуализират следните данни:

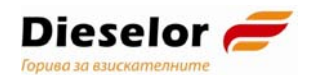

- Идентификатор;
- Трите имена;
- Адрес за кореспонденция.

**Важно:** Данните за ЗЛ, от името на което се извършва декларирането се зареждат по данни на електронния подпис и не се коригират по време на попълването. Моля, проверете дали подавате ЕДД/ЕДП от името на коректния икономически оператор!

### Попълване на ЕДП

Електронен документ за получаване (ЕДП) се подава от следните лица:

- Нов собственик на горивото, когато горивото се разтоварва на място, различно от обект с ЕСФП след продажба;
- Нов собственик на горивото, когато собствеността е прехвърлена след продажба, независимо че няма разтоварване – горивото продължава да се движи с транспортното средство;
- Настоящият собственик на горивото, когато горивото се разтоварва на място, различно от обект с ЕСФП;

ЕДП се подава в рамките на деня, в който е извършена продажбата или в деня на настъпване на промяна в обстоятелствата.

Когато с еАДД има продажба – ЗЛ, получател на горивото е различен от складодържателя или вложителя в данъчния склад, то получателят по еАДД задължително трябва да подаде ЕДП, когато получи горивото.

Когато ЗЛ, получател на горивото е съвпада със складодържателя или вложителя в данъчния склад – т.е. с еАДД няма продажба – за получателя на горивото на еАДД не възниква задължение за подаване на ЕДП.

Всеки ЕДП съответства на точно определен ЕДД, а ако няма такъв - на точно един еАДД/ЕАД.

Системата визуализира формата на ел. декларация със съответните полета, като насочва потребителя за попълването им.

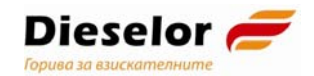

Секция "Данни, относно доставката"

| Данни относно доставката:                                                      |  |  |  |  |
|--------------------------------------------------------------------------------|--|--|--|--|
| Вид на номера на еАДД/ЕАД УКН (на еАДД) 🔽 № 0000000000000000000000000000000000 |  |  |  |  |
| Дата на данъчното събитие 01.08.2017 🔳 Номер на предходен ЕДД/ЕДП              |  |  |  |  |
| Вид и количество на горивото                                                   |  |  |  |  |
| Вид гориво 🛛 - Избери -                                                        |  |  |  |  |
| Наименование<br>на горивото                                                    |  |  |  |  |
| 🗆 Извършвам доставки по чл.24,ал.1,т.1 и/или чл.26,ал.2 от ЗАДС                |  |  |  |  |
| Количество Данъчна основа на доставката в левове                               |  |  |  |  |

#### фигура 9. Данни относно доставката

В секцията "Данни относно доставката" трябва първо да изберете "Вид на номера на еАДД/ЕАД" от номенклатура, която се състои от:

- УКН (на еАДД);
- MPH (на ЕАД);
- ЛРН на ЕАД.

По подразбиране се зарежда УКН (на еАДД).

Когато горивото е освободено за потребление с еАДД, за "Вид на номера на еАДД/ЕАД" трябва да се избере УКН (на еАДД)..

При избор на "УКН (на еАДД)" в полето "№" може да се попълват само значещите цифри. ИСКГ допълва номера до 16 цифри автоматично с водещи нули след излизане от полето "№".

Изисква се задължителна проверка дали посоченият УКН на еАДД съществува в базата данни на НАП, т.е. дали е постъпил от системата на АМ в НАП. Проверката се осъществява чрез избор на бутон "Провери", който е задължителен.

При успешна проверка, системата извежда следното съобщение: "Посоченият номер на еАДД е намерен в базата данни на НАП", бутонът "Провери" променя цвета си от червен на зелен.

| Данни относно достав                | зката:                                              |                   |
|-------------------------------------|-----------------------------------------------------|-------------------|
| Вид на номера на еАДД/ЕАД           | Ц УКН (на еАДД) ▼ № 000000000148490                 | Провери           |
| Дата на данъчното съби              | коден ЕДД/ЕДП                                       |                   |
| Вид и количество на го              | Посоченият номер на еАДД е намерен в базата на НАП. |                   |
| Вид гориво - Избери -               | ] Код по КН                                         |                   |
| Наименование - Избер<br>на горивото | ОК                                                  | $\lambda_{\rm e}$ |
| П Извършвам доставки по ч           | чл.24,ал.1,т.1 и/или чл.26,ал.2 от ЗАДС             |                   |
| Количество                          | Данъчна основа на доставката в левове               |                   |
| ЗЛ, получател на гори               | вото:                                               |                   |

фигура 10. Проверка на УКН (на еАДД) – успешен резултат

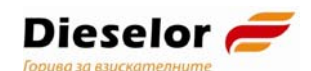

При неуспешна проверка система извежда следното съобщение: "Посоченият номер на еАДД не е намерен в базата на НАП. Декларацията ще бъде отказана. Моля, проверете дали номерът е въведен вярно.". Цветът на бутонът "Провери" остава червен.

| Данни относно доставка                                                   | ата:                                                                                         |                       |                          |              |          |
|--------------------------------------------------------------------------|----------------------------------------------------------------------------------------------|-----------------------|--------------------------|--------------|----------|
| Вид на номера на еАДД/ЕАД                                                | УКН (на еАДД) 💌                                                                              | Nº                    | 00000000012              | 34567        | Провери  |
| Дата на данъчното събі<br>Вид и количество на г<br>Вид гориво - Избери - | оченият номер на еАДД не е н<br>парацията ще бъде отказана,<br>я, проверете дали номерът е в | амерен в<br>пъведен в | базата на НАП.<br>зярно. | )ден ЕДД/ЕДП |          |
| Наименование - Избина горивото                                           |                                                                                              |                       | ОК                       | -            | I        |
| Извършвам доставки по чл                                                 | 1.24,ал.1,т.1 и/или чл.26,                                                                   | ал.2 от               | • ЗАДС                   |              | <u> </u> |
| Количество                                                               | Данъчна основа на дос                                                                        | тавкат                | а в левове               |              |          |

фигура 11. Проверка на УКН (на еАДД) – неуспешен резултат

При успешно преминала проверка на УКН на еАДД попълването на "Вид гориво" и "Количество" се подпомага от системата. Системата ограничава възможността за избор на друг вид гориво освен посочения в еАДД. .

ИСКГ не допуска в полето "Количество" да се въведе стойност, поголяма от наличната в горепосочения еАДД.

| Данни относно достави                                                      | ката:                                                                            |                |
|----------------------------------------------------------------------------|----------------------------------------------------------------------------------|----------------|
| Вид на номера на еАДД/ЕАД                                                  | УКН (на еАДД) 🔽 № 000000000 Провери                                              |                |
| Дата на данъчното събитие                                                  | 01.08.2017 📰 Номер на предходен ЕДД/ЕДП                                          |                |
| Вид и количество на горив                                                  | юто                                                                              | $\overline{)}$ |
| Вид гориво - Избери -<br>Наименованик<br>гизбери -<br>на горивото - Газьол | Код по КН                                                                        |                |
| Извършвам доставки по ч<br>Количество                                      | ил.24,ал.1,т.1 и/или чл.26,ал.2 от ЗАДС<br>Данъчна основа на доставката в левове |                |

фигура 12. Автоматично зареждане на гориво

При погрешно въведена стойност системата ще изведе съобщение за грешка и при опит за подаване на декларацията, ще бъде записана със статус "Отказан".

В случай, че системата на Агенция "Митници" БАЦИС не работи и официално е обявен авариен режим. т.е. гориво е изведено от данъчния склад с АДД на хартия с вписан ЛРН, е необходимо веднага след възстановяване работата на БАЦИС възможно най-бързо да се издаде електронен акцизен данъчен документ (еАДД) с УКН. Едва тогава ще бъде възможно подаването на ЕДП.

Когато горивото е от внос трябва да попълните номера на ЕАД -МРН. За тази цел в полето "Вид на номера на еАДД/ЕАД" трябва да се избере МРН на ЕАД и да се попълни пълният номер, който се състои от 18 символа, букви

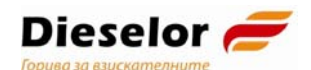

(латински) и цифри. Системата валидира дали МРН е попълнен спрямо правилата за създаването му:

| Поле | Съдържание                                                                                              | Пример        |
|------|----------------------------------------------------------------------------------------------------|---------------|
| 1    | Последните 2 цифри от годината на приемане на декларацията (YY)                                         | 14            |
| 2    | Идентификатор на държавата, от която започва вносната операция                                          | BG            |
| 3    | Уникален идентификатор за<br>декларацията за годината и за<br>държавата (състои се от букви и<br>цифри) | 005808H002356 |
| 4    | Контролна сума                                                                                          | 5             |

Когато системата на Агенция "Митници" не работи и не е издаден МРН, се въвежда 22 цифреният номер на документа в системата на икономическия оператор, известен като локален референтен номер (ЛРН) на ЕАД.

### "№ на предходен ЕДД/ЕДП" – незадължително поле

"№ на предходен ЕДД/ЕДП" е номерът на последния документ от движението на горивото.

Когато е попълнен "№ на предходен ЕДД/ЕДП", системата проверява дали има документ с валиден номер. Когато е посочен грешен номер, това е пречка за приемане на документа.

## "Дата на данъчното събитие/Дата на възникване на промяна в обстоятелствата"

Посочете датата на данъчното събитие, когато възниква задължение за подаване на ЕДП. Системата не допуска въвеждане на дата на данъчното събитие (датата на възникване на промяна в обстоятелствата), по-голяма от текущата.

### Вид и количество на горивото:

- "Вид на горивото";
- "Наименование на горивото" (по комбинираната номенклатура);
- "Код по КН" код по комбинираната номенклатура;
- "Количество" в литри или в килограми (когато горивото се измерва в литри, количеството се попълва преизчислено при 15° С). Системата изписва автоматично дали количеството се посочва в литри или в килограми в зависимост от кода на КН.

### Данните за вида на горивото можете да попълните по два начина:

- избирате вида на горивото, след това наименование по комбинираната номенклатура, филтрирано за съответния вид гориво; тогава кодът по КН се зарежда автоматично;
- попълвате код по КН и ако е валиден, се зареждат другите две полета.

|   | Търговско<br>наименование | Вид<br>гориво | Наименование по КН                                                                        | Код по КН |
|---|---------------------------|---------------|-------------------------------------------------------------------------------------------|-----------|
| 1 | Бензин А95Н Б9            | бензин        | Бензин за двигатели, със съдържание на олово<br>непревишавашо 0.013 g/l, с октаново число | 27101245  |

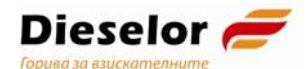

|   |                                             |        | (RON) 95 или повече, но по-малко от 98                          |          |
|---|---------------------------------------------|--------|-----------------------------------------------------------------|----------|
| 2 | Дизел Бб                                    | газьол | Газьол с тегловно съдържание на сяра, <=<br>0.001%              | 27102011 |
| 3 | Дизелово гориво                             | газьол | Газьол, за други цели, с тегловно съдържание на сяра, <= 0.001% | 27101943 |
| 4 | Газьол 0.001%S за<br>отопление<br>(червено) | газьол | Газьол, за други цели, с тегловно съдържание на сяра, <= 0.001% | 27101943 |

Таблица. Данни относно горивото

**Важно:** Информация за вида и количеството на горивото се получава от товарителницата по доставката!

### Данъчна основа на доставката в лева:

Данни за данъчната основа на доставката се попълват само в ЕДД за продажба и в ЕДП.

Ако задълженото лице не е Лицензиран складодържател и не извършва доставки по чл.24,ал.1,т.1 и/или чл.26,ал.2 от ЗАДС чек бокс "Извършвам доставки по чл.24,ал.1,т.1 и/или чл.26,ал.2 от ЗАДС" не се маркира, поле "Данъчна основа на доставката" е активно и задължително за попълване. Попълва се сумата в лева в цифров формат с два символа след десетичен знак:

| 🗆 Извършвам доставки по чл.24,ал.1,т.1 и/или чл.26,ал.2 от ЗАДС |                          |  |  |  |
|-----------------------------------------------------------------|--------------------------|--|--|--|
| Количество Данъчна основа на д                                  | аставката в левове 11.11 |  |  |  |

Ако задълженото лице, от чието име се подава декларацията е Лицензиран складодържател - чек бокс "Извършвам доставки по чл.24,ал.1,т.1 и/или чл.26,ал.2 от ЗАДС" и поле "Данъчна основа на доставката в лева" са неактивни:

| 🗏 Извършвам доставки по чл.24,ал.1,т.1 и/или чл.26,ал.2 от ЗАДС |  |  |  |
|-----------------------------------------------------------------|--|--|--|
| Количество Данъчна основа на доставката в левове                |  |  |  |

Ако задълженото лице извършва доставки по чл.24,ал.1,т.1 и/или чл.26,ал.2 от ЗАДС с избор на чек бокс "Извършвам доставки по чл.24,ал.1,т.1 и/или чл.26,ал.2 от ЗАДС" декларира това обстоятелство и поле "Данъчна основа на доставката в лева" става неактивно:

| Извършвам доставки по чл.24,ал.1,т.1 и/или чл.26,ал.2 от ЗАДС |                                       |  |  |  |
|---------------------------------------------------------------|---------------------------------------|--|--|--|
| Количество                                                    | Данъчна основа на доставката в левове |  |  |  |

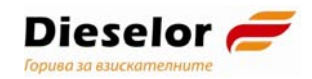

### Секция "ЗЛ, получател на горивото"

| ЗЛ, от което е получено горивото:                                   |
|---------------------------------------------------------------------|
| Вид задължено лице 🗸                                                |
| Идентификатор ЕИК 🗸                                                 |
| Наименование                                                        |
| Адрес за кореспонденция                                             |
| Зареди                                                              |
| Място на получаване на горивото:                                    |
| Вид: Петролна база без ЕСФП 🗸                                       |
| Област - Избери - 🗸 Община - Избери - 🗸 Населено място - Избери - 🗸 |
| ул./бул./пл./ж.к./кв. номер                                         |

фигура 13 "ЗЛ, от което е получено горивото" и "Място на получаване на горивото".

## В секция "ЗЛ, от което е получено горивото" се попълва икономическият оператор, който ни е продал горивото по фактура.

### При юридическо лице:

• Изберете вид идентификатор" – ЕИК или сл. номер в НАП (ако лицето не е регистрирано още по българското законодателство). Въведете идентификатора, според вида, който сте избрали;

| Фирма        | ЕИК       |
|--------------|-----------|
| Дизелор ЕООД | 130568248 |
| Горрел ЕООД  | 115091359 |

• Наименованието и правно-организационната форма, както и адресът за кореспонденция се зареждат от регистъра на ЗЛ на НАП след натискане на бутон Зареди.

### При физическо лице:

• Изберете вида идентификатор – ЕГН, ЛНЧ или сл. номер в НАП и го въведете;

• Попълнете трите имена на лицето. С натискане на бутона проверява съответствието между въведените имена

'ce

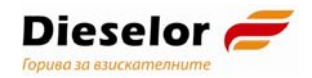

### Секция "Място на получаване на горивото"

### Обект с ЕСФП не подава ЕДП при приемане на гориво

За вид на мястото на получаване на горивото се избира измежду:

- Петролна база без ЕСФП;
- Ведомствена бензиностанция без ЕСФП;
- Друг обект без ЕСФП/място;
- Продажба без разтоварване на транспортното средство;
- Продажба без преместване.

| Място на получаване на горивото:                                                                                                    |                       |                |            |   |
|----------------------------------------------------------------------------------------------------|-----------------------|----------------|------------|---|
| Вид: Петролна база без ЕСФП ▼<br>Петролна база без ЕСФП<br>Обла Ведомствена бензиностанция без ЕСФП<br>Друг обект без ЕСФП/място<br>ул./б) Продажба без разтоварване на ТС<br>Продажба без преместване | - Избери - 💌<br>номер | Населено място | - Избери - | × |
| Данни за превоза на горивото:                                                                                                    |                       |                |            |   |

фигура 14. Място на получаване на горивото при ЕДП

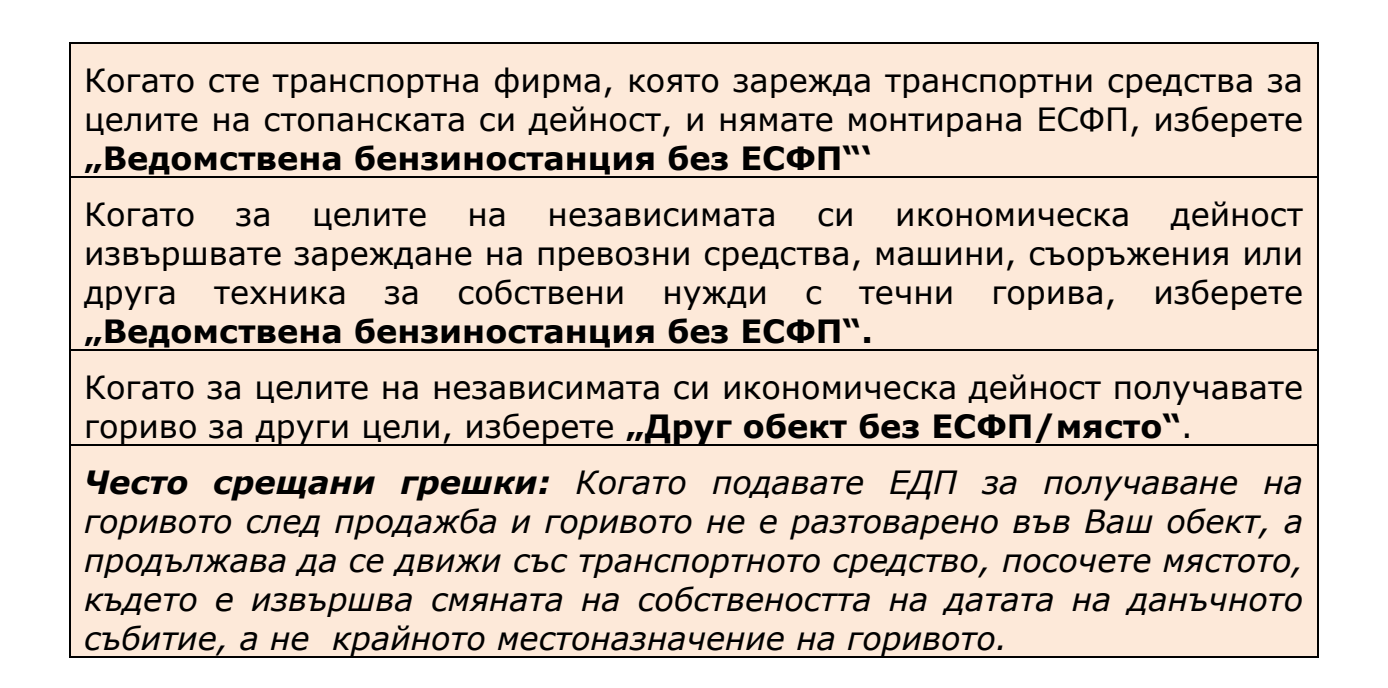

Изберете област, община и населено място, а за градовете с районно деление - София, Пловдив и Варна – и район. След това попълнете данни за ул./бул./пл./ж.к./кв. и номер. Когато адресът не може да се посочи с ул./бул./пл./ж.к./кв., в това поле описателно посочете къде се намира обектът/мястото.

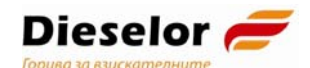

Когато за място на получаване на горивото е избрано "Продажба без разтоварване на транспортното средство", не се попълва секцията "Данни за лицата, физически предали/получили горивото".

Когато за място на получаване на горивото е избрано "Продажба без преместване", не се попълват секциите "Данни за превоза" и "Данни за лицата, физически предали/получили горивото".

### Секция "Данни за превоза на горивото"

Първо изберете вида на транспорта.

| Данни за превоза на горивото:          |                             |          |  |  |  |
|----------------------------------------|-----------------------------|----------|--|--|--|
| Транспортно средст                     | Транспортно средство        |          |  |  |  |
| Вид на транспорта                      | - Избери -<br>шосеен        |          |  |  |  |
| Данни за лицата                        | железопътен<br>морски       | оривото: |  |  |  |
| Предал горивото                        | вътрешен воден<br>по въздух |          |  |  |  |
| Зид на лицето - Из <del>вери - У</del> |                             |          |  |  |  |
| Получил горивото                       |                             |          |  |  |  |

#### фигура 15. Вид на транспорта

Цялата секцията не се попълва, когато за вид на местоназначението/мястото на получаване в **ЕДД за продажба и ЕДП** е избрано "**Продажба без преместване**".

### Шосеен транспорт

При вид на транспорта "Шосеен" видът на транспортното средство изберете между "влекач" и "влекач и цистерна", и попълнете регистрационния номер. Влекач и цистерна изберете, ако цистерната е част транспортното средство с, което се придвижва горивото. Когато изберете "Влекач", това означава, че в това транспортно средство няма гориво и трябва да добавите отделна цистерна.

Имате възможност за добавяне на ново транспортно средство – цистерна, с натискане на иконката <sup>⊞</sup>.

Въведете регистрационният й номер. Регистрационният номер се състои от главни букви на латиница и цифри. Има валидация за това и документът не се приема, ако има други знаци освен главни букви на латиница и цифри.

Реализирана е функционалност при въвеждане на букви на кирилица, които са подобни на тези на кирилица, те да се обръщат на съответните букви на латиница, например А на кирилица – А на латиница, В на кирилица – В на латиница.

Също така въведените интервали в номера автоматично се изчистват по време на въвеждането.

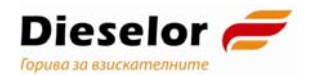

| Данни за превоза на горивото:                                  |                      |  |  |  |  |  |
|----------------------------------------------------------------|----------------------|--|--|--|--|--|
| Транспортно средство                                           |                      |  |  |  |  |  |
| Вид на транспорта шосеен 🗸                                     | рационен номер 🗉 🗉 🗵 |  |  |  |  |  |
| Вид на транспортно средство влекач 🗸<br>Данни за водача на МПС |                      |  |  |  |  |  |
| Вид на лицето 🛛 - Избери - 🗸 💙                                 | ŧ                    |  |  |  |  |  |
| Фирма - превозвач                                              |                      |  |  |  |  |  |
| Вид на лицето Юридическо лице   Идентификатор ЕИК              | Зареди               |  |  |  |  |  |
| Наименование                                                   |                      |  |  |  |  |  |

#### фигура 16. Данни за превоза при шосеен транспорт

При добавянето на ново транспортно средство видът му може да бъде само "цистерна".

Могат да се добавят неограничен брой цистерни, като при грешка могат да се изтриват с натискане на иконката  $\Box$  .

В случай на шосеен транспорт се добавят и данни за водач на транспортното средство.

Водачът може да бъде физическо лице или чуждестранно ФЛ без служебен номер в НАП. Данни се попълват, както е показано в т. 3.6.2 за физическо лице и т. 3.6.4 за чуждестранно ФЛ без служебен номер в НАП.

Можете да добавяте повече от един водач с натискане на иконката <sup>⊞</sup>. При грешка данните за водачите можете да изтриете с натискане на иконката ⊡

### Фирма превозвач

Тя може да бъде юридическо лице или чуждестранно ЮЛ без служебен номер в НАП.

| Фирма - превозвач |                 |   |   |        |  |
|-------------------|-----------------|---|---|--------|--|
| Вид на лицето     | Юридическо лице |   | ~ |        |  |
| Идентификатор     | ЕИК             | • |   | Зареди |  |
| Наименование      |                 |   |   |        |  |

фигура 7. Данни за фирма превозвач

| Фирма           | ЕИК       |  |
|-----------------|-----------|--|
| Космос Ойл ЕООД | 115559167 |  |

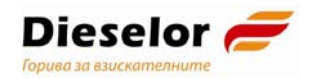

# Секция "Данни за лицата, физически предали/получили горивото"

Тя съдържа данни за физическите лица, предали или получили горивото от името на съответните икономически оператори.

Всеки от тях може да бъде физическо лице или чуждестранно ФЛ без служебен номер в НАП.

Най-често предал е шофьорът на превозното средство доставило горивото.

| Данни за лицата, физически предали/получили горивото: |            |  |  |  |  |
|-------------------------------------------------------|------------|--|--|--|--|
| Предал горивото                                       |            |  |  |  |  |
| Вид на лицето<br>Получил горив                        | - Избери - |  |  |  |  |
| Вид на лицето                                         | - Избери - |  |  |  |  |

фигура 18. Данни за ФЛ, предали и получили горивото

След като попълните данни в ЕДД или ЕДП, натиснете бутон Подпиши и изпрати, за да продължите процеса по подаване на електронния документ.

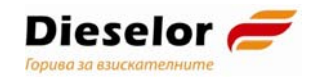

### Проверка за пълнота и валидационни контроли

Проверки за пълнота (за попълване на задължителни полета) и проверките за валидност на записа спрямо правилата за формална валидация се правят при преминаване от една секция в друга.

В тези случаи полето от предходната секция, което е задължително и не е попълнено или не отговаря на правилата за формална валидация, се оцветява в червено.

| Данни относно доставката:              |                            |   |  |  |  |
|----------------------------------------|----------------------------|---|--|--|--|
| Номер на еАДД/ЕАД/ЛРН 123              | Номер на предходен ЕДД/ЕДП |   |  |  |  |
| Дата на данъчното събитие 14.08.2013 📰 |                            |   |  |  |  |
| Вид и количество на горивото           |                            |   |  |  |  |
| Вид гориво Бензин                      | 🗸 Код по КН                |   |  |  |  |
| Наименование<br>на горивото - Избери - |                            | ~ |  |  |  |
| Количество                             |                            |   |  |  |  |

Фигура 19. Визуализация на непопълнено задължително поле или поле с грешки при валидацията при преминаване към следваща секция

Когато натиснете бутона Подпиши и изпрати, системата отново прави всички тези проверки, както и проверки за наличие на данни в други системи на НАП.

Ако някоя от тези проверки не е успешна се извежда съобщение:

| Данни з Mes                           | sage from webpage                                                  |
|---------------------------------------|--------------------------------------------------------------------|
| Транспорт<br>Вид на тра               | Декларацията съдържа непопълнени полета. Желаете ли да продължите? |
| Фирма - пр<br>Вид на лиц<br>Илентифии | OK Cancel                                                          |
| Наименование<br>Данни за лиг          | цата, физически предали/получили горивото:                         |
| Предал горивот                        | ro                                                                 |
| Вид на лицето<br>Получил гориво       | - Избери -                                                         |
| Вид на лицето                         | - Избери -                                                         |
|                                       | Подпиши и изпрати Назад                                            |

Фигура 20. Съобщение при неуспешни валидации след натискане на бутона "Подпиши и изпрати".

Когато получите това съобщение, натиснете бутона "Cancel" и се върнете да огледате всички оцветени с червена рамка полета.

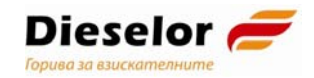

### Съобщение за отказ

Ако продължите с подаването с бутона , в потребителския интерфейс ще получите съобщение, че документът не се приема.

|   | вашата декларация не се приема, защото съдържа следните грешк |
|---|---------------------------------------------------------------|
|   | Номерът на еАДД не е коректен.                                |
| • | Чиспото за количеството гориво е сгрешено!                    |
| • | Не е посочен кода на горивото.                                |
| • | Не е посочен идентификатор на фирмата.                        |
| • | Не е посочено името на фирмата.                               |
| • | Не е посочен вида транспорт                                   |
| • | Не е посочена областта на местоназначение                     |
| • | Не е посочена общината на местоназначение                     |
| • | Не е посочено населеното място на местоназначение             |
| • | Не е записан кода на селището, на търговския обект.           |
| • | Не е записан номера на търговския обект.                      |
| • | Не са посочени името и адреса на търговския обект.            |
| • | Не е посочен идентификатор на фирмата.                        |
| • | Не е посочено името на фирмата.                               |
| • | Не са посочени данни за лицето физически предало горивото     |
| • | Не са посочени данни за лицето физически приело горивото.     |

## Фигура 21. Съобщение в потребителския интерфейс за причината документът да не се приеме

На адрес на електронната поща получавате формално съобщение за отказ, което отново включва всички допуснати грешки.

### Потвърждаване на получаването

Вашата декларация е одобрена и е записана с входящ номер 0021-1978-14.08.2013

#### Фигура 22. Съобщение за потвърждаване на получаването

Когато валидациите за приемане са успешни, в потребителския интерфейс се визуализира съобщение с входящия номер на подадения документ.

На адрес на електронната поща се изписва формално потвърждение за получаване

### Справки

Справката за подадени ЕДД/ЕДП можете да достъпите от лявото меню "Справка за подадени ЕДД/ЕДП".

Формата за справката е предварително заредена с текущата дата. За да видите друг период, изберете датите "от дата" и "до дата" от календар.

При натискане на бутона "Генерирай справката" се показва справка за всички подадени документи, с възможност за преглед на документа.

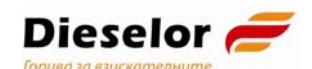

За експортиране на генерираната информацията от справката в Excel, изберете бутон "Експорт в Excel формат (XLS)".

| НАЦИОНАЛНА<br>АГЕНЦИЯ<br>ЗА ПРИХОДИТЕ | Информационна система<br>"Контрол на горивата"                                              |                                        |                                          |                            |                                  |                          |                      | heapher                    | наца Галан Малан   Изход   Помощ |             |                     |  |
|---------------------------------------|---------------------------------------------------------------------------------------------|----------------------------------------|------------------------------------------|----------------------------|----------------------------------|--------------------------|----------------------|----------------------------|----------------------------------|-------------|---------------------|--|
| Е-деклариране                         | Подадени В                                                                                  | ЕДД/ЕДП                                |                                          |                            |                                  |                          |                      |                            | Вторні                           | ик , 16 Окт | омври 2018          |  |
| ЕДД/ЕДП                               | Филтър (резу<br>Вид документ                                                                | лтати 2 от Вси                         | макс. 2000)<br>Iчки                      |                            | •                                | Статус                   | Всички               |                            |                                  | ~           |                     |  |
| ХМL<br>Зареждане                      | Номер на еАД<br>Входящ номер<br>ЕИК на подате<br>документ<br>ЕИК на контра<br>Период на под | Д/ЕАД<br>о<br>ел на<br>агент<br>цаване | Всички<br>От 16.10.2018<br>До 16.10.2018 |                            | lac 00 ∨<br>lac 23 ∨             | Минути [0]<br>Минути [5] |                      |                            |                                  |             |                     |  |
|                                       | Брой резултат                                                                               | й справка<br>ги за страни              | Изчисти<br>ца: <u>5</u>                  | Експорт в Г                | zcel формат                      | (XLS)                    |                      |                            |                                  | • • Стра    | аница 1 🕨 🕨         |  |
|                                       | Входящ<br>номер<br>Час<br>[HH:MM:SS]                                                        | Вид<br>документ                        | УКН на еАДД/<br>МРН на ЕАД               | Документът<br>е подаден от | Получава<br>от/<br>Продава<br>на | Гориво                   | Количество           | Данъчна<br>основа в<br>лв. | Статус                           | Дей         | ствия               |  |
|                                       | 100                                                                                         | all at a second                        | 000000-004                               | 0002240007                 |                                  | 27102011<br>Газьол       | 1 литри при<br>15 °C | 1                          | Отказан                          | Преглед     | Коментар<br>История |  |
|                                       | 10.00                                                                                       | and a second                           |                                          | And Street                 |                                  |                          |                      |                            | Отказан                          | Преглед     | Коментар<br>История |  |
|                                       | Брой резултат                                                                               | и за страни                            | <b>µa</b> : 5 ∨                          |                            |                                  |                          |                      |                            |                                  | н стра      | аница 1 🕨 🕨         |  |
|                                       |                                                                                             |                                        | .: :. nra.bg (c) :                       | 2013-2018 верси            | я 2.0.6 от 16                    | 6.10.2018 1              | 0:46:43              |                            |                                  |             |                     |  |

фигура 23. Филтър за намиране на подадени документи и списък с ЕДД/ЕДП в резултат от генериране на справка за подадени ЕДД/ЕДП

Когато документът е приет, статусът му е "Приет", когато има съобщение за отказ по него, статусът е "Отказан".

Можете да прегледате документа, като натиснете бутона Преглед от списъка с ЕДД и ЕДП, получен в резултат от изпълнение на справката.

| НАЦИОНАЛНА<br>АГЕНЦИЯ | Преглед декларация                                                         | × | : Изход   Помош           |
|-----------------------|----------------------------------------------------------------------------|---|---------------------------|
| ЗА ПРИХОДИТЕ          | Корекция Преглед за печат                                                  |   |                           |
| Е-деклариране         | •••••••••••••••••••••••••••••••••••••                                      |   | торник , 16 Октомври 2018 |
| ЕДД/ЕДП               | Преглед на ЕДД Вторник , 16 Октомври 2018                                  | L |                           |
| XMI                   | №: 0021-666-16.10.2018 от 16.10.2018 Статус: Отказан                       |   |                           |
| Зареждане             | ЕДД за продажба                                                            |   |                           |
|                       | Вид ЕДД за продажба 🔻                                                      |   |                           |
|                       | Автор на електронното изявление:                                           |   |                           |
|                       | Имена изайте развитите Идентификатор                                       |   |                           |
|                       | Качество, в което авторът действа от името на титулярапредставляващ ЗЛ     |   |                           |
|                       | Адрес на електронна поща за получаване на електронни изявления             |   |                           |
|                       | ЗЛ, от чието име се подават електронните данни:                            |   |                           |
|                       | Вид на лицето физическо лице Идентификатор                                 |   | 🖪 🖪 Страница 1 🕨 🕨        |
|                       | Имена                                                                      |   |                           |
|                       | Адрес за кореспонденция                                                    |   | атус Действия             |
|                       | Данни относно доставката:                                                  |   |                           |
|                       | Вид на номера на еАДД/ЕАД УКН (на еАДД) ▼ № ООСОСОСОСООСНИТСКИ             |   | казан                     |
|                       | Посоченият номер на еАДД ((============)) е намерен в базата данни на НАП. |   | История                   |
|                       | Дата на данъчното събитие 16.10.2018 Номер на предходен ЕДД/ЕДП            |   | казан Коментар            |
|                       | Вид и количество на горивото                                               |   | история                   |
|                       | Вид гориво Газьол • Код по КН 27102011                                     | - | 🖪 🖪 Страница 1 🕨 🕨        |

фигура 24. Преглед на подаден ЕДД/ЕДП

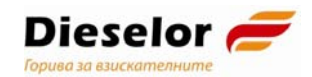

### Корекция на ЕДД/ЕДП

В рамките на нормативно установения срок можете да коригирате

Корекция в горния ляв ъгъл в екрана за преглед на документа от бутона ЕДД/ЕДП. като се зареди за редакция, променят се допуснатите в него Корекция се коригират:

грешки и се подпише и изпрати отново. С бутон

- всички данни в ЕДД/ЕДП до края на следващия ден след датата на подаването му;
- само поле "Данъчна основа на доставката в лева" до края на десетия ден след датата на подаването му.

Корекция Важно: Бутонът не е активен след като изтекат нормативно установените срокове за корекция на ЕДД/ЕДП краят на следващия ден след датата на подаването му

### Анулиране на ЕДД/ЕДП

ЕДД/ЕДП се анулира в рамките на нормативно определения срок за корекции, като подаденото ЕДД/ЕДП се коригира, като за количество на горивото се попълва 0 (нула).

### Коментари към декларация

Когато е изтекъл нормативно определеният срок за корекция на документа, много от икономическите оператори изпращат писма за допуснати грешки, които не могат да коригират.

За тази цел е разработена функционалност за отразяване на коментари по подадените документи, след като е изтекъл срокът за корекции.

Можете да напишете коментар по вече подаден документ, като от менюто изберете "Справка за подадени ЕДД/ЕДП", намерите подадения Коментар документ и натиснете бутона

На екрана ще се зареди форма, в която можете да въведете заглавие и съдържание на коментара, а системата автоматично ще извлече от данните от електронния подпис и ще визуализира информация за автора на коментара,

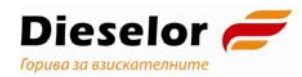

| Коментари къ                      | м подадена декларация: 0021-97622-0 | 8.08.2013 Сряда , 14 Август 2013             |
|-----------------------------------|-------------------------------------|----------------------------------------------|
| Заглавие:                         |                                     |                                              |
| Автор:                            |                                     |                                              |
| (оментар:                         |                                     |                                              |
|                                   |                                     |                                              |
|                                   |                                     |                                              |
|                                   |                                     |                                              |
|                                   |                                     |                                              |
|                                   |                                     |                                              |
|                                   |                                     |                                              |
|                                   |                                     | Отказ Изпрати                                |
| аглавие                           | автор                               | Отказ Изпрати<br>дата                        |
| заглавие                          | автор                               | Откез Изпрати<br>дата                        |
| заглавие<br>Коментар по деклараци | автор<br>19                         | Откез Изпрати<br>дата<br>14.08.2013 17:05:02 |

фигура 25. Форма за въвеждане на коментар

## След изпращане на коментара, същият се записва към подаденото ЕДД/ЕДП.

По един ЕДД/ЕДП могат да се добавят повече от един коментар, които се подреждат хронологично, като най-новият е позициониран най-отгоре в списъка. фигура Визуализация на повече от един коментар

Системата не приема коментари без съдържание.

Можете да добавите нов коментар с натискане на бутона ୟ

Нов коментар

Важно! Коментарите нямат правна стойност. Те са само информативни и ще се приемат от НАП само за сведение. Проверявайте подадените ЕДД и ЕДП най-късно на следващия ден и коригирайте подадените документи в нормативно определения срок!

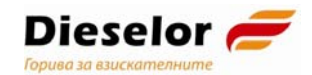

### История на подаден документ

Бутонът "История" показва историята по конкретно подаване на ЕДД/ЕДП. В историята се показват не само конкретните подадени документи, но и всички документи, свързани с един случай на подаване на ЕДД (или ЕДП), организирани в една преписка – потвърждаване за получаване и съобщение за отказ.

| НАЦИОНАЛНА<br>АГЕНЦИЯ<br>ЗА ПРИХОДИТЕ | Информационна система<br>"Контрол на горивата"                                                       |                                                      |                                                              |                            |                                  |                                   | heapher              | нара Гарана Санана   Изход   Помощ |         |             |                     |
|---------------------------------------|----------------------------------------------------------------------------------------------------|------------------------------------------------------|--------------------------------------------------------------|----------------------------|----------------------------------|-----------------------------------|----------------------|------------------------------------|---------|-------------|---------------------|
| Е-деклариране                         | Подадени                                                                                             | ЕДД/ЕДП                                              |                                                              |                            |                                  |                                   |                      |                                    | Вторн   | ик , 16 Окт | омври 2018          |
| ЕДД/ЕДП                               | Филтър (рез<br>Вид документ                                                                          | ултати 2 от<br>Г Всі                                 | макс. 2000)<br>ички                                          | ~                          | -                                | Статус                            | Всички               |                                    |         | ~           |                     |
| ХМL<br>Зареждане                      | Номер на еАД<br>Входящ номе<br>ЕИК на подат<br>документ<br>ЕИК на контри<br>Период на по<br>Генерира | 1Д/ЕАД<br>р<br>ел на<br>агент<br>даване<br>й справка | Сички<br>Всички<br>От 16.10.2018<br>До 16.10.2018<br>Изчисти | У<br>Та с<br>Експорт в Г   | lac 00 ♥<br>lac 23 ♥             | Минути [0]<br>Минути [5]<br>(XLS) |                      |                                    |         |             |                     |
|                                       | Брой резулта                                                                                         | ти за страни                                         | ца: 5 🗸                                                      |                            |                                  |                                   |                      |                                    |         | II I Стра   | аница 1 🕨 🕨         |
|                                       | Входящ<br>номер<br>Час<br>[HH:MM:SS]                                                                 | Вид<br>документ                                      | УКН на еАДД/<br>МРН на ЕАД                                   | Документът<br>е подаден от | Получава<br>от/<br>Продава<br>на | Гориво                            | Количество           | Данъчна<br>основа в<br>лв.         | Статус  | Дей         | ствия               |
|                                       |                                                                                                    | ilii e<br>Dooraa                                     | 000000-004                                                   | 0000040007                 |                                  | 27102011<br>Газьол                | 1 литри при<br>15 °C | 1                                  | Отказан | Преглед     | Коментар<br>История |
|                                       | No. of Concession, Name                                                                              | and a second                                         |                                                              | ADDA DO                    |                                  |                                   |                      |                                    | Отказан | Преглед     | Коментар<br>История |
|                                       | Брой резулта                                                                                         | ти за страни                                         | ца: 5 🗸                                                      |                            |                                  |                                   |                      |                                    |         | 🖪 🗨 Стра    | аница 1 🕨 🕨         |
|                                       |                                                                                                    |                                                      |                                                              |                            |                                  |                                   |                      |                                    |         |             |                     |
|                                       |                                                                                                    |                                                      | .: :. nra.bg (c) 2                                           | 2013-2018 верси            | я 2.0.6 от 16                    | .10.2018 1                        | 0:46:43              |                                    |         |             |                     |

фигура 26. Преглед на списък от документите, които отговарят на критериите на справката

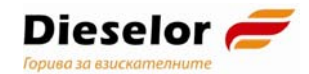

### Съкращения и дефиниции

| НАП                                                      | Национална агенция за приходите                                                                                                    |
|----------------------------------------------------------|----------------------------------------------------------------------------------------------------|
| AM                                                       | Агенция "Митници"                                                                                                    |
| ИСКГ                                                     | Информационна система "Контрол на горивата"                                                                                                    |
| ИС                                                       | Информационна система                                                                                                    |
| пп                                                       | Програмен продукт                                                                                                    |
| ЕСФП                                                     | Електронна система с фискална памет                                                                                                    |
| ЕДП                                                      | Електронен документ за получаване                                                                                                    |
| ЕДД                                                      | Електронен документ за доставка                                                                                                    |
| ЕАД                                                      | Единен административен документ (митническа<br>декларация)                                                                                                    |
| е-АДД                                                    | Електронен акцизен данъчен документ                                                                                                    |
| АДД                                                      | Акцизен данъчен документ                                                                                                    |
| УКН                                                      | Уникален контролен номер на е-АДД                                                                                                    |
| ЛРН на еАДД                                              | Локален референтен номер на еАДД – номер, издаден от<br>икономическия оператор, когато системата на Агенция<br>"Митници" не работи и не може да издаде УКН на е-АДД                                                                                                    |
| Номер на ЕАД<br>(MRN)                                    | Уникален номер на Единен административен документ                                                                                                    |
| ЛРН на ЕАД                                               | Локален референтен номер на ЕАД                                                                                                    |
| Код по КН                                                | Тарифни кодове по Комбинираната номенклатура<br>съгласно Приложение I на Регламент (ЕИО) № 2658/87<br>на Съвета относно тарифната и статистическата<br>номенклатура и Общата митническа тарифа                                                                                                    |
| КЕП                                                      | Квалифициран електронен подпис                                                                                                    |
| ЗЛ                                                       | Данъчно задължено лице, може да е ЮЛ или ФЛ                                                                                                    |
| ЮЛ                                                       | Юридическо лице                                                                                                    |
| ЛС                                                       | Лицензиран складодържател                                                                                                    |
| ФЛ                                                       | Физическо лице                                                                                                    |
| Процес на<br>движение на<br>гориво/движение<br>на гориво | Процес, който започва с документ, основание за<br>плащане на акциз за гориво (е-АДД, ЕАД) и продължава<br>с движението на горивото до крайното му<br>местоназначение, който се проследява с поредица от<br>документи – ЕДД, ЕДП, данни от ЕСФП. Процесът на<br>движение може да се разклонява и горивото да достига<br>до повече от едно местоназначение или да преминава<br>през поредица от последователни местоназначения. |